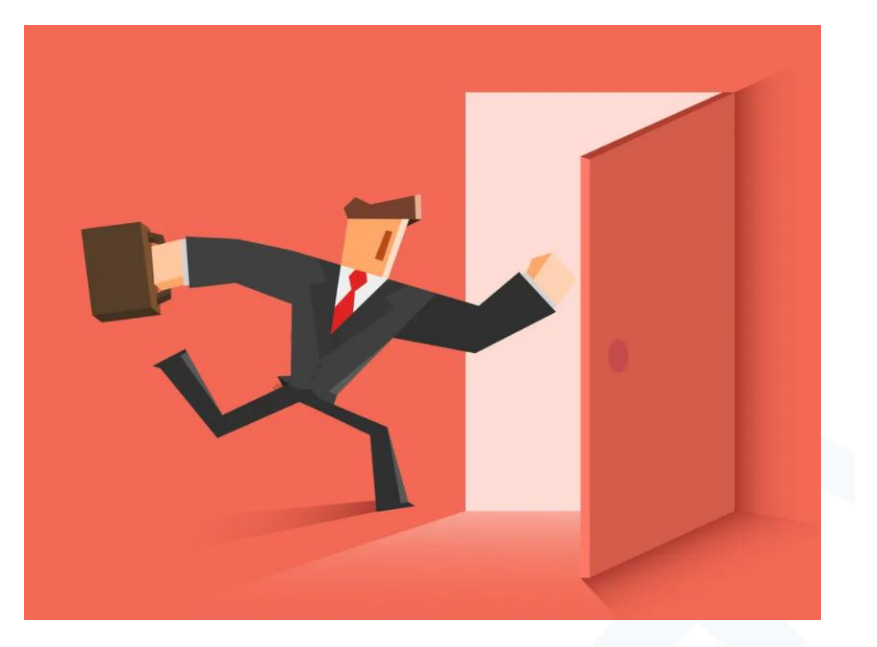

# PREDSTAVITEV POGOJEV ZA DOSTOP DO INFORMACIJSKE REŠITVE KATASTER

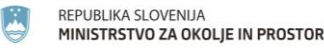

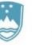

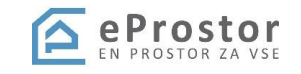

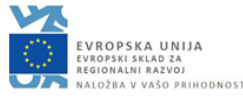

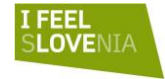

### Vsebina predstavitve

- Pogoji za dostop do IR Kataster
- Prijava v varnostno shemo
- Oddaja prošnje za dodelitev pravic
- Digitalni podpis
- Dostop do IR Kataster

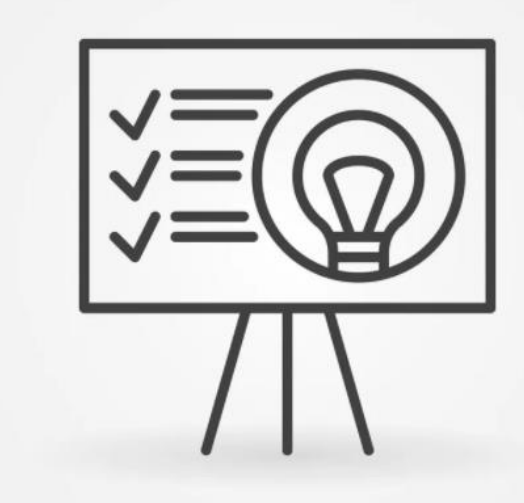

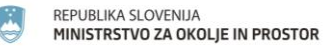

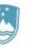

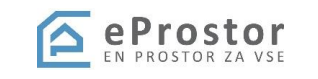

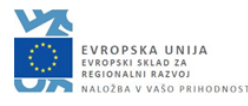

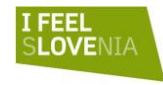

# Pogoji za dostop do IR Katastra (1/2)

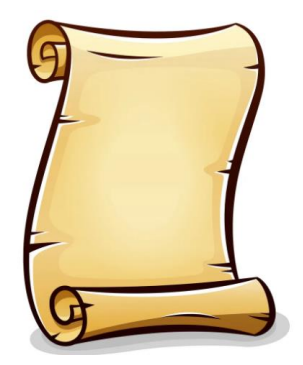

- 40. člen: dostop do informacijskega sistema kataster) :
- (3) Dostop do informacijskega sistema kataster ima:
- pooblaščeni geodet za izvajanje inženirskega dela katastrskega postopka,
- sodni izvedenec geodetske stroke za vpis elaborata,
  ki se izdela v sodnem postopku, in
- pooblaščeni projektant za izvajanje nalog iz četrtega odstavka prejšnjega člena.

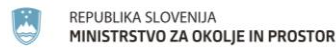

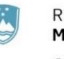

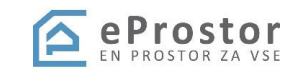

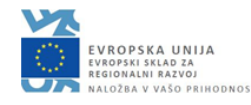

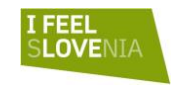

## Pogoji za dostop do IR Katastra (2/2)

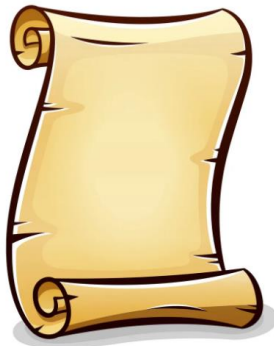

- (4) in (5) odstavek pravita, da je potrebno za dostop opraviti izobraževanje, pri čemer se dobi potrdilo
- Pooblaščeni geodet ali drugi uporabnik sistema ne sme imeti dostopa do sistema v času mirovanja ali po izbrisu iz imenika
- Digitalno potrdilo (SIGEN-CA, AC-NLB, HALCOM-CA, POŠTAR-CA) – račun v sistemu SI –PASS
- <u>https://www.si-trust.gov.si/sl/podpora-uporabnikom/navodila-in-napotki/registracija-v-sistem-si-pass/</u>
- Brskalnik, ki omogoča html5

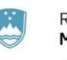

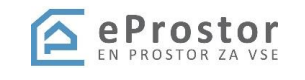

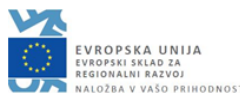

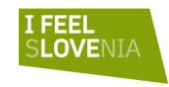

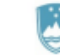

REPUBLIKA SLOVENIJA MINISTRSTVO ZA OKOLJE IN PROSTOR

GEODETSKA UPRAVA REPUBLIKE SLOVENIJE

### POTRDILO

o udeležbi na izobraževanju za uporabo informacijskega sistema kataster

#### Janez Nepremičninski,

pooblaščeni geodet z identifikacijsko številko GEO - 9999,

se je dne 15.2.2022 udeležil izobraževanja za pooblaščene geodete, pooblaščene projektante in sodne izvedence geodetske stroke za

#### uporabo informacijskega sistema kataster.

Potrdilo služi kot dokazilo o izpolnjevanju pogoja za dostop do informacijskega sistema kataster v skladu s 40. členom Zakona o katastru nepremičnin (Uradni list RS, št. 54/21).

Številka potrdila: KNEP9999

V Ljubljani, 15.3.2022

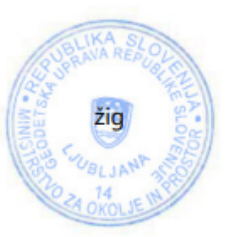

Taren Peter

Tomaž PETEK GENERALNI DIREKTOR

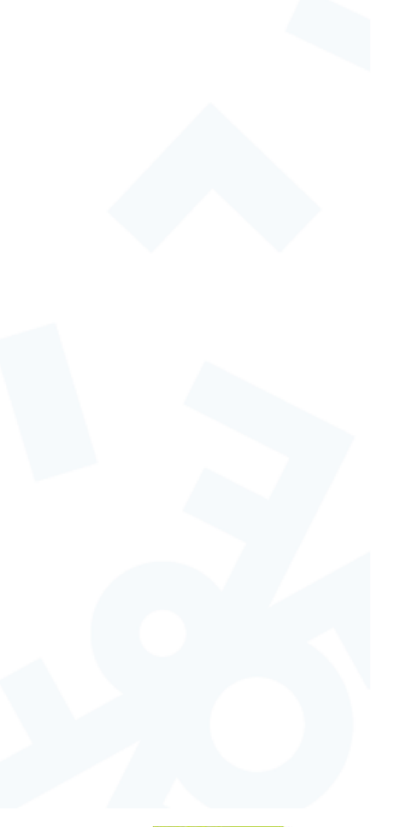

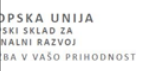

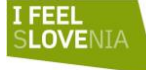

REPUBLIKA SLOVENIJA MINISTRSTVO ZA OKOLJE IN PROSTOR

### Prijava v varnostno shemo (1/6)

- Aplikacija, ki omogoča enotno upravljanje z uporabniki, pravicami, izvaja avtentikacijo in avtorizacijo
- V varnostni shemi so zapisane pravice uporabnikov
- Prijava z digitalnim potrdilom preko linka za dodelitev pravic
- https://vs.gov.si/VS.web/prosnjaDodelPrav

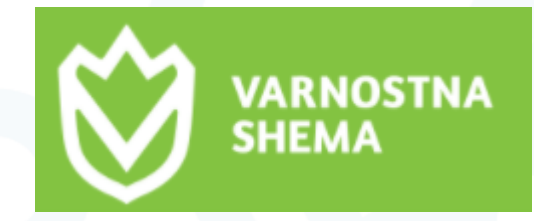

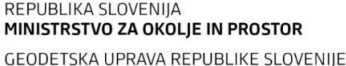

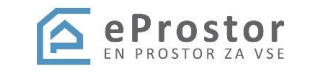

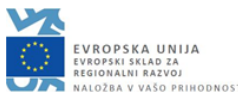

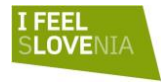

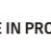

## Prijava v varnostno shemo (2/6)

| K | J | VARNOSTNA<br>SHEMA | PRODUKCIJA |
|---|---|--------------------|------------|
|   |   |                    |            |

|                                              | PROŠNJA ZA DO | DDELITEV PRAVIC         |          |
|----------------------------------------------|---------------|-------------------------|----------|
| Vnesite osebne podatke:                      |               |                         |          |
| Mlakar                                       | Dominik       |                         | 81875703 |
| Telefonska številka                          |               | dominik.mlakar@gz-ce.si |          |
| Izberite aplikacijo do katere želite dostop: |               |                         |          |
| eProstor <b>1</b>                            |               |                         | *        |
| Kataster-nepremicnine 2                      |               |                         | *        |

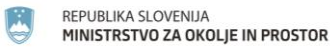

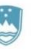

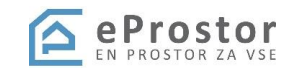

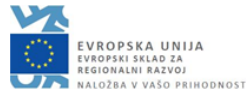

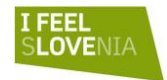

### Prijava v varnostno shemo (3/6)

- 3 -> gospodarska družba, sp ali sodni izvedenec
- 4 -> izbira podjetja (vpisano v imeniku IZS ali ZAPS), dodano polje za identifikacijsko številko PI, (če podjetja ni v seznamu -> <u>matevz.ahlin@gov.si</u> ali primoz.melansek@gov.si)

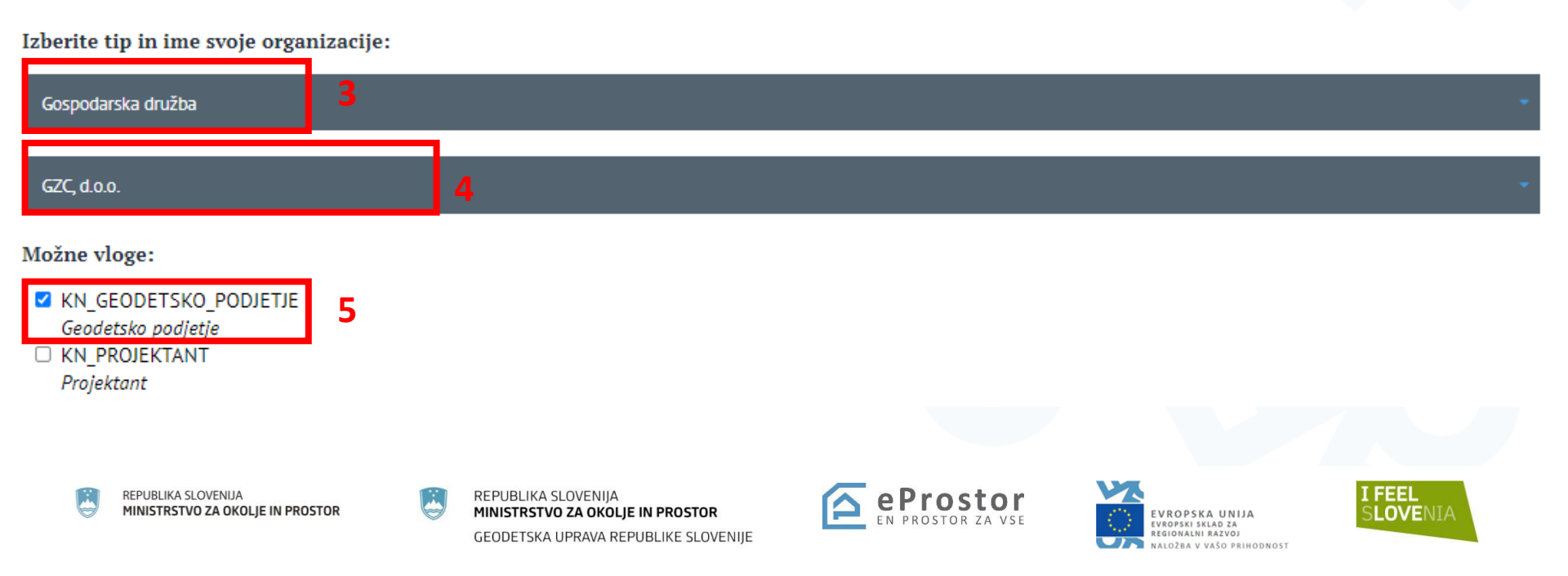

## Prijava v varnostno shemo (4/6)

#### Izberite aplikacijo do katere želite dostop:

| eProstor                                                                         | 1          |                                                         |                |             |
|----------------------------------------------------------------------------------|------------|---------------------------------------------------------|----------------|-------------|
| Kataster-nepremicnine                                                            |            | 2                                                       |                |             |
| Izberite tip in ime svoje o                                                      | rganizacij | e:                                                      |                |             |
| Sodni izvedenci                                                                  | 3          |                                                         |                |             |
| Matej Maligoj                                                                    |            | 4                                                       |                |             |
| Možne vloge:<br>KN_SODNI_IZVEDENEC<br>Soani izveaenec<br>Atributi za aplikacijo: | 5          |                                                         |                |             |
| ID IZS/ZAPS/sodni izvede                                                         | nec        |                                                         |                |             |
| po potrebi vpišite vrednost                                                      | :          |                                                         |                |             |
| REPUBLIKA SLOVENIJA<br>MINISTRSTVO ZA OKOLJE IN PROSTOR                          |            | REPUBLIKA SLOVENIJA<br>MINISTRSTVO ZA OKOLJE IN PROSTOR | EVROPSKA UNIJA | I FE<br>SLO |

GEODETSKA UPRAVA REPUBLIKE SLOVENIJE

REGIONALNI RAZVOJ

NALOŽBA V VAŠO PRIHODNOST

## Prijava v varnostno shemo (5/6)

#### Gospodarska družba

#### GZC, d.o.o.

#### Možne vloge:

- KN\_GEODETSKO\_PODJETJE Geodetsko podjetje
   KN\_PROJEKTANT
  - Projektant

#### Atributi za aplikacijo:

#### ID IZS/ZAPS/sodni izvedenec

| oo potrebi vpišite vrednost                             |                                                                 |                |                               | 6                                   |                 |
|---------------------------------------------------------|-----------------------------------------------------------------|----------------|-------------------------------|-------------------------------------|-----------------|
| DODA                                                    | J V SEZNAM                                                      | •              |                               | 7                                   |                 |
| P                                                       | REKLIČI                                                         | ×              |                               |                                     |                 |
| REPUBLIKA SLOVENIJA<br>MINISTRSTVO ZA OKOLJE IN PROSTOR | REPUBLIKA SLOVENIJA<br>MINISTRSTVO ZA OKO<br>GEODETSKA UPRAVA B | LJE IN PROSTOR | eProstor<br>EN PROSTOR ZA VSE | EVROPSKA UNIJA<br>Regionalni razvoj | I FEEL<br>SLOVI |

### Prijava v varnostno shemo (6/6)

#### PROŠNJA ZA DODELITEV PRAVIC

| Vnesite osebne podatke:                      |         |                         |          |  |  |  |
|----------------------------------------------|---------|-------------------------|----------|--|--|--|
| Mlakar                                       | Dominik |                         | 81875703 |  |  |  |
|                                              |         |                         |          |  |  |  |
| Telefonska številka                          |         | dominik.mlakar@gz-ce.si |          |  |  |  |
| Izberite aplikacijo do katere želite dostop: |         |                         |          |  |  |  |

--- izberite krovno aplikacijo do katere želite dostopati ---

| ORGANIZACIJA  | KROVNA APLIKACIJA | APLIKACIJA            |  | VLOGA                 |  | ODSTRANI |   |   |
|---------------|-------------------|-----------------------|--|-----------------------|--|----------|---|---|
| Matej Maligoj | eProstor          | Kataster-nepremicnine |  | KN_SODNI_IZVEDENEC    |  | ×        |   | ٦ |
| GZC, d.o.o.   | eProstor          | Kataster-nepremicnine |  | KN_GEODETSKO_PODJETJE |  | ×        |   |   |
|               |                   |                       |  |                       |  |          |   |   |
|               | PREKLIČI          | ×                     |  | ODDAJ                 |  |          | ~ | 1 |
|               |                   |                       |  |                       |  |          |   |   |

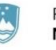

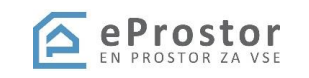

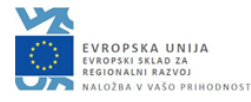

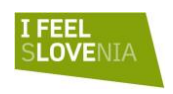

### Prijava v sistem Kataster

- Ob prejemu potrdil o opravljenem izobraževanju bo priložen vprašalnik, kjer boste vnesli e-mail podjetja in navodila za prijavo v VS s povezavo do aplikacije
- Obvestilo o potrditvi preko e-maila
- Nato se z digitalnim potrdilom in SI-PASS računom prijavimo v IR kataster
- Pri več vlogah (izvajalec ali sodni izvedenec) izberemo želeno podjetje

Izberite organizacijo, v imenu katere se prijavljate

GEODETSKI ZAVOD CELJE, d.o.o.

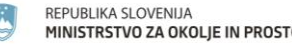

| REFERENCE NEW YORK IN PRESIDE                                         | NAME AND A DEPARTMENT OF A DEPARTMENT OF A DEP | LFEEL<br>SLOVENIA                                            |                                                                       | STREPTS A SPEAR                         |
|-----------------------------------------------------------------------|----------------------------------------------------------------------------------------------------|--------------------------------------------------------------|-----------------------------------------------------------------------|-----------------------------------------|
|                                                                       |                                                                                                    |                                                              |                                                                       |                                         |
|                                                                       |                                                                                                    |                                                              |                                                                       |                                         |
|                                                                       |                                                                                                    |                                                              |                                                                       |                                         |
|                                                                       |                                                                                                    |                                                              |                                                                       |                                         |
| Obvezr                                                                | ni podatki d                                                                                                    | o podjet                                                     | ju                                                                    |                                         |
| Za potrebe komu<br>Slovenije (potrdi<br>o vašem podjetju<br>Katastra. | unikacije s sistemom IS<br>lo o oddaji elaborata, po<br>u. Prosimo, če nam pod                                                                                                    | Kataster oz. z Ge<br>oziv za dopolnitev<br>atke posredujete, | eodetsko Upravo Repu<br>(,) potrebujemo spo<br>saj brez njih ni možer | blike<br>dnje podatke<br>n dostop do IS |
| Spile93@g                                                             | mail.com (ni deljeno) P                                                                                                    | reklopi med račur                                            | ni                                                                    | $\odot$                                 |
| * Zahtevano                                                           |                                                                                                    |                                                              |                                                                       |                                         |
|                                                                       |                                                                                                    |                                                              |                                                                       |                                         |
| Elektronski po<br>obvestila. *                                        | štni predal vašega po                                                                                                    | odjetja ali sp-ja,                                           | na katerega bo GU                                                     | RS pošiljal                             |
| Vaš odnovor                                                           |                                                                                                    |                                                              |                                                                       |                                         |
|                                                                       |                                                                                                    |                                                              |                                                                       |                                         |
|                                                                       |                                                                                                    |                                                              |                                                                       |                                         |
| Matična števil                                                        | a vašega podjetja al                                                                                                    | i sp-ja. *                                                   |                                                                       |                                         |
| Vaš odgovor                                                           |                                                                                                    |                                                              |                                                                       |                                         |
|                                                                       |                                                                                                    |                                                              |                                                                       |                                         |
|                                                                       |                                                                                                    |                                                              |                                                                       |                                         |
| Naziv vašega p                                                        | oodjetja ali sp-ja. *                                                                                                    |                                                              |                                                                       |                                         |
| Vež edeeve-                                                           |                                                                                                    |                                                              |                                                                       |                                         |
| vas odgovor                                                           |                                                                                                    |                                                              |                                                                       |                                         |

ä

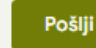

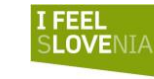

NIJA za voj prihodnost Podatki izvoženi v kataster preko izmenjevalnih datotek

- Podjetje, ki oddaja elaborat (matična številka);
- Pooblaščeni geodet, projektant, sodni izvedenec (identifikacijska številka npr Geo0023);
- V bazi Katastra podatki o podjetjih, pooblaščencih kontrola
- Varen elektronski poštni predal se bo naknadno vodil v bazi katastra, do takrat običajni e-poštni predali

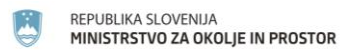

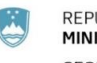

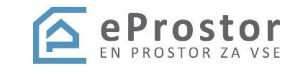

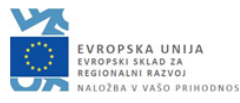

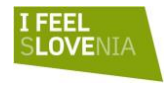

XML

### Pogosta težava pri vstopu v IS Kataster

- <u>https://kataster.eprostor.gov.si/kn</u>
- Ne kliknit na povezavo, ampak jo kopirajte v brskalnik

### Internal Server Error

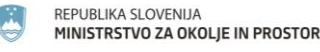

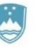

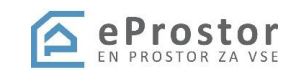

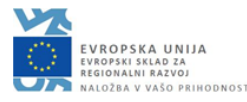

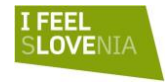

## Digitalni podpis (1/4)

Potrditev elaborata ipd.

### • <u>https://www.si-trust.gov.si/sl/si-pass/</u>

#### Spletna prijava in e-podpis

SI-PASS omogoča **spletno prijavo** pri tistih ponudnikih elektronskih storitev, ki za namen prijave uporabljajo SI-PASS. Prijavite se z enim izmed načinov prijave, ki jih omogoča določena elektronska storitev. Preko SI-PASS se lahko prijavijo tudi državljani drugih članic Evropske Unije ter tujci, ki imajo ustrezno sredstvo za prijavo.

> Več o spletni prijavi

#### Podpisovanje dokumentov

SI-PASS omogoča **podpisovanje dokumentov** pri tistih ponudnikih elektronskih storitev, ki za namen e-podpisovanja uporabljajo SI-PASS. SI-PASS omogoča tudi podpisovanje samostojnih dokumentov, ki jih imate shranjene na delovni postaji ali mobilni napravi (tablici, pametnem telefonu). Dokumente podpišete s kvalificiranim digitalnim potrdilom SI-PASS-CA, ki je varno shranjeno pri SI-TRUST.

> Več o e-podpisovanju

#### Mobilna identiteta

Za popolno mobilnost oz. lažjo prijavo v SI-PASS uporabite **mobilno identiteto smsPASS**. Vse kar potrebujete je telefonska številka in telefon, ki sprejema kratka sporočila ter katerokoli napravo, ki je povezana v internet (osebni računalnik, tablica, pametni telefon,...). > Več o mobilni identiteti

#### Registracija

Za nov uporabniški račun SI-PASS potrebujete veljaven e-poštni naslov in ustrezen način prijave.

Ustvarite

#### Uporabniške strani SI-PASS

Svoj uporabniški račun lahko urejate na uporabniških straneh SI-PASS.

Vstopite

#### Elektronski podpis dokumentov

Dokumente, ki jih imate shranjene na svojem računalniku ali mobilni napravi, lahko v SI-PASS podpišete s svojim kvalificiranim potrdilom SI-PASS-CA.

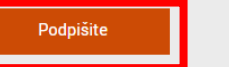

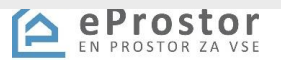

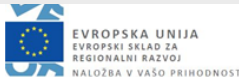

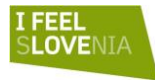

REPUBLIKA SLOVENIJA MINISTRSTVO ZA OKOLJE IN PROSTOR

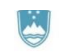

## Digitalni podpis (2/4)

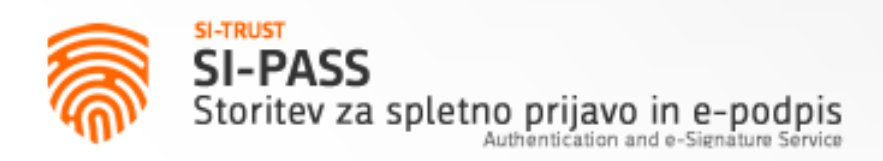

### Prosimo, izberite želeni način prijave

Kvalificirano potrdilo izdano v EU

Enkratno geslo smsPASS

Čezmejna prijava v EU - srednja ali visoka raven

### Nič od navedenega

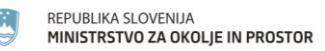

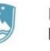

REPUBLIKA SLOVENIJA MINISTRSTVO ZA OKOLJE IN PROSTOR GEODETSKA UPRAVA REPUBLIKE SLOVENIJE

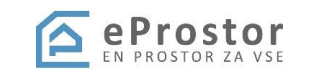

2

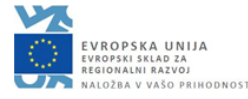

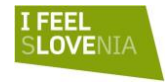

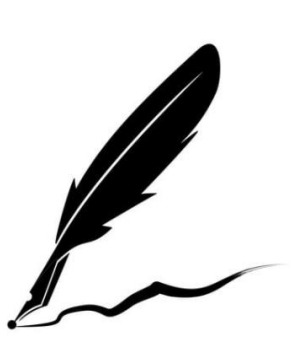

## Digitalni podpis (3/4)

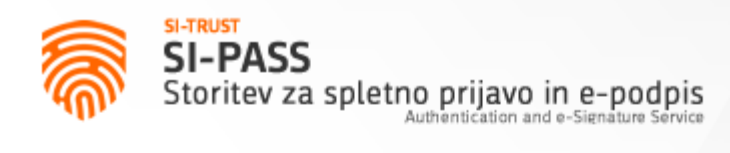

### Storitev za e-podpis dokumentov

Podatki o digitalnem potrdilu SI-PASS

Imate veljavno digitalno potrdilo SI-PASS.

🖍 E-podpis dokumenta

3

#### 🖋 Preverjanje e-podpisa dokumenta

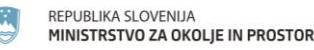

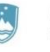

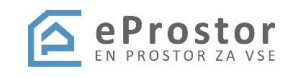

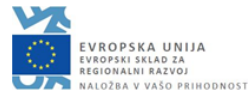

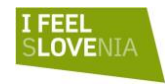

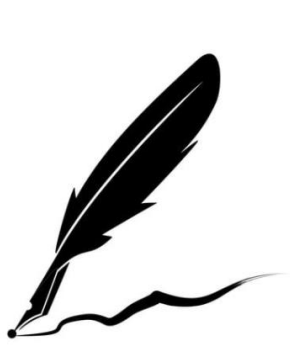

## Digitalni podpis (4/4)

E-podpis dokumenta

Izberite dokument za e-podpis in vnesite svoje geslo SI-PASS

| Izberite datoteko elabora | t.pdf <b>4</b> |
|---------------------------|----------------|
| •••••                     | 5              |
| Nazaj                     | Podpiši 6      |
|                           |                |
| 📆 🛛 REPUBLIKA SLOVENIJA   | 🖉 eProstor 🛛 🖄 |

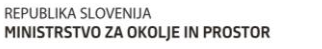

MINISTRSTVO ZA OKOLJE IN PROSTOR GEODETSKA UPRAVA REPUBLIKE SLOVENIJE

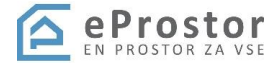

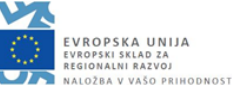

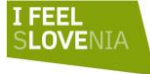

### HVALA ZA POZORNOST!

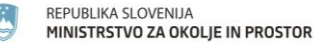

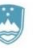

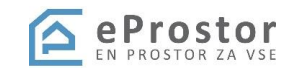

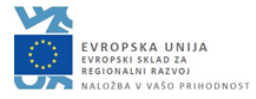

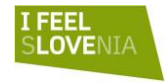